# 【「借りるッピ!」の QR コード差し込み印刷の方法】

●Word を起動

●差し込み印刷の開始

① [差し込み文書]タブをクリック

→②[差し込み印刷の開始]→③[ラベル]をクリック

| 自動保存 ● カフ 日 り~ | ひ <del>マ</del> 文書 2 - ₩                | Word               |                            |
|----------------|----------------------------------------|--------------------|----------------------------|
| ファイル ホーム 挿入    | デザイン レイアウト 参考資料                        | キ 差し込み文書 校園 表示 ヘルプ |                            |
| 例<br>例         |                                        |                    | ≪≫<br>ABC<br>結果の<br>央 ブレビュ |
| 作成             | □ L9-(L)                               | 文章入力とフィールドの挿入      |                            |
|                | △ 電子メール メッセージ(E)                       |                    |                            |
|                | ☑ 封筒(⊻)                                |                    |                            |
| 3              | P√VL( <u>A</u> )                       |                    |                            |
|                | 目 名簿(D)                                |                    |                            |
|                | weight (N) (Word 文書(N)) 標準の Word 文書(N) |                    |                            |
|                | ☞ 差し込み印刷ウィザード( <u>₩</u> )              |                    |                            |
|                |                                        |                    |                            |

## ●ラベルの種類

①ラベルの製造元[A-ONE]②製品番号 [A-ONE 31551]を選択する。(他の部分はそのままでよい)

| 「ラベル オプション                                     | ?          | ×     |
|------------------------------------------------|------------|-------|
| プリンター                                          |            |       |
| ○ 連続紙プリンター( <u>C</u> )                         |            |       |
| ○ページブリンター(A) 用紙トレイ(I): トレイ5(手差し) ∨             |            |       |
| ラベル情報                                          |            |       |
| ラベルの製造元( <u>V</u> ): A-ONE V                   |            |       |
| <u>Office.com で更新プログラムを検索</u>                  |            |       |
| 製品番号(U): ラベル/情報                                |            |       |
| A-ONE 31531 種類: A4判 24面《紙ラベル》                  |            |       |
| A-ONE 31533 高さ: 40 mm                          |            |       |
| A-ONE 31537   幅: 40 mm                         |            |       |
| A-ONE 31511 用紙サイズ: 210 mm × 296.9 m            | m          |       |
| A-ONE 31551                                    |            |       |
| サイズの詳細( <u>D</u> ) 新しいラベル( <u>N</u> ) 削除(E) OK | <b>キヤン</b> | ter l |

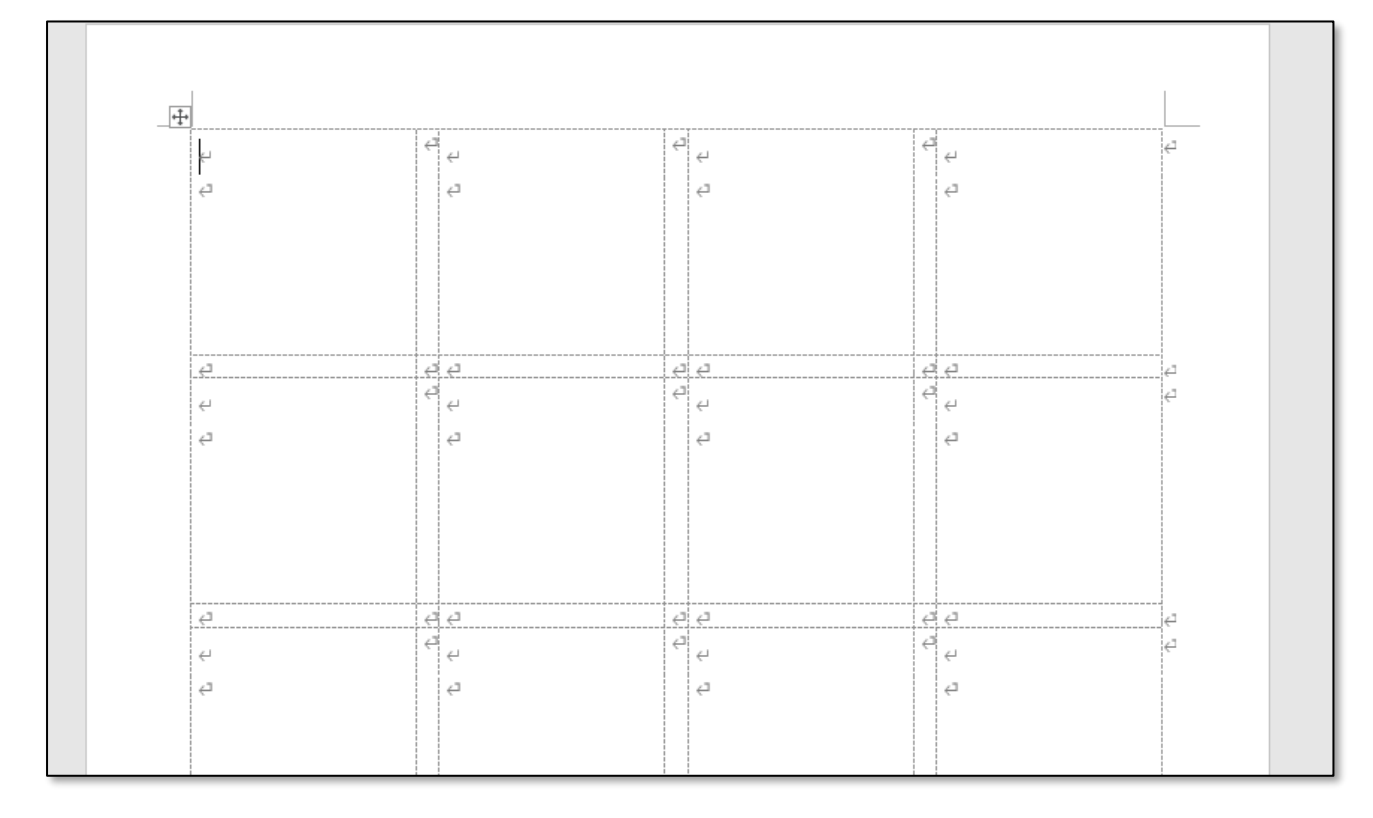

ラベルのカットラインに合わせて点線が表示される。

●ラベルのカットラインの罫線を引く

(A4 サイズの切り取り線なし I 枚シートを使う場合)

→表全体を選択している状態になる。

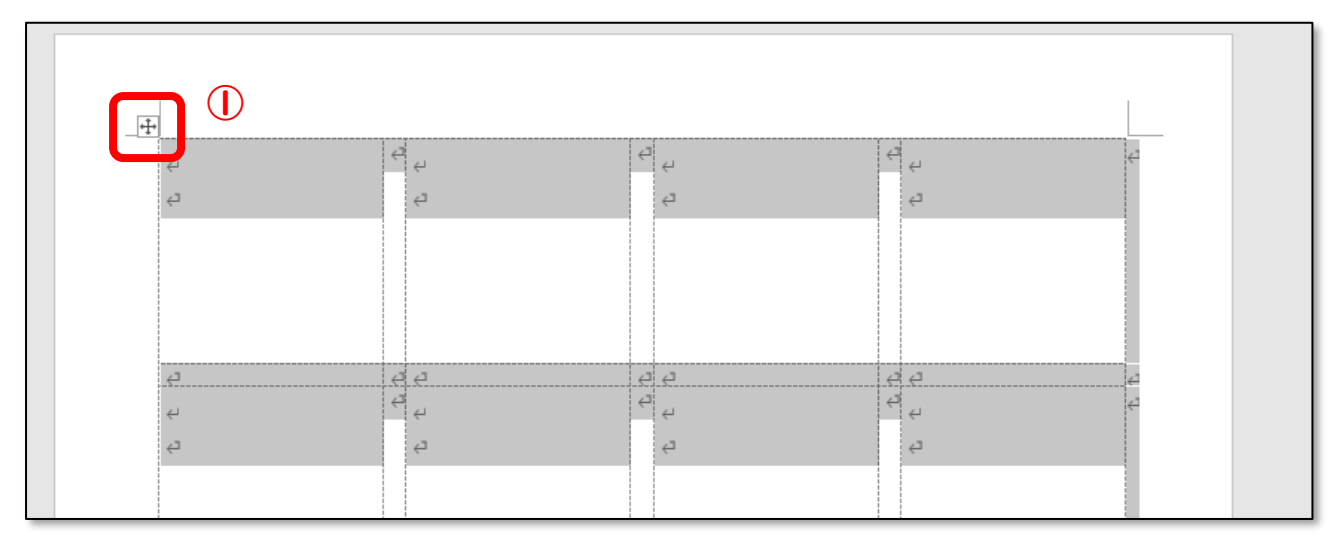

#### ②表ツール[テーブルデザイン]タブをクリック (2) デザイン レイアウト 参考資料 差し込み文書 校閲 表示 ヘルプ テーブル デザイン ファイル ホーム 挿入 レイアウ タイトル行 🗌 最初の列 集計行 最後の列 0.5 m 罫線の 罫線 = 新報の スタイル ~ 2 ペンの色 ~ 3 ✓ 編模様 (行) ✓ 編模様 (列) 表スタイルのオプション 飾りね 表のスタイル

③罫線の[種類]を[点線]にする、④罫線を[格子]にする。

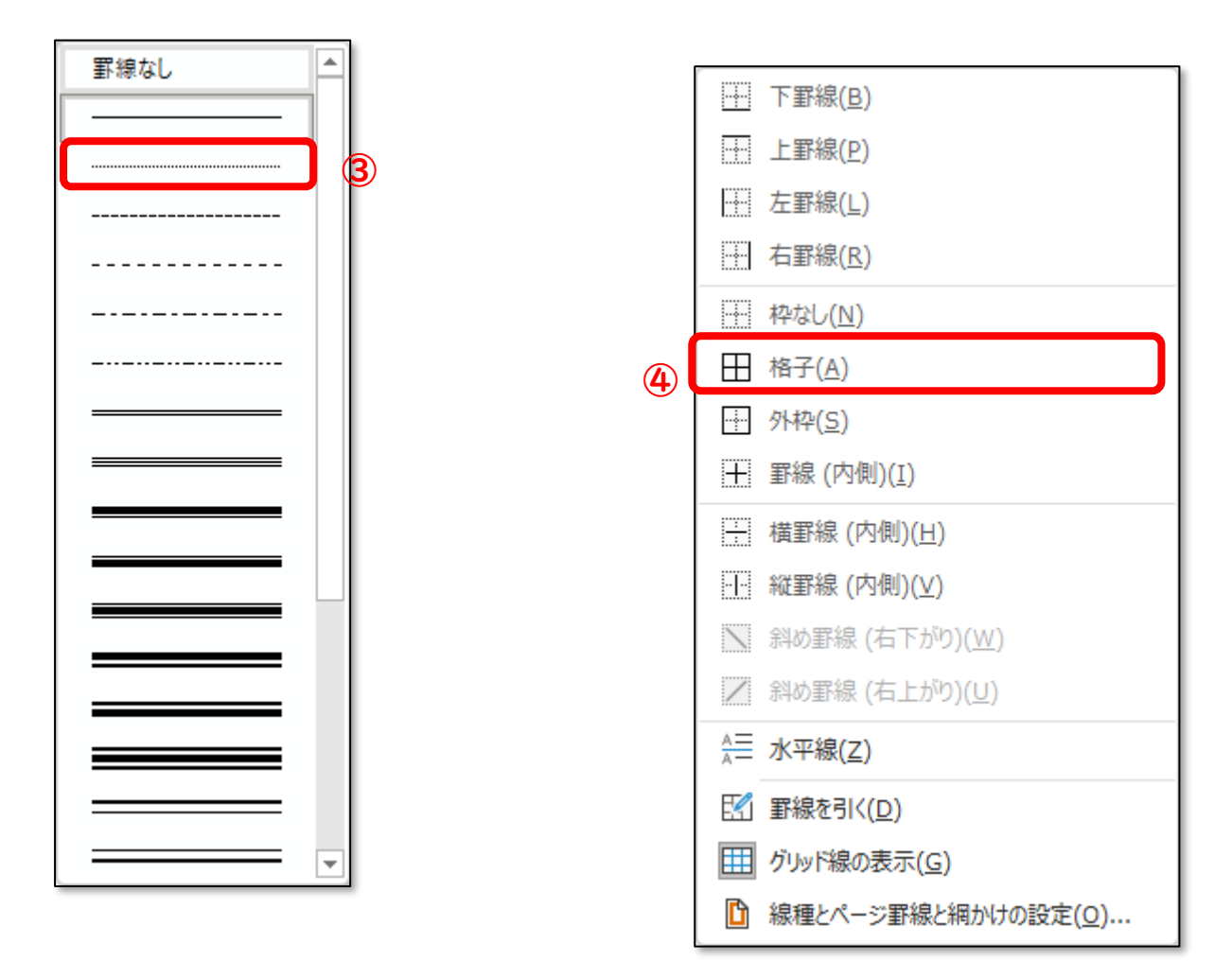

●罫線が格子状に引かれる。(シートを裁断するときに見やすい)

| - <del>1</del> + |            |   |   |   |   |   |   |   |
|------------------|------------|---|---|---|---|---|---|---|
|                  | é          | Ę | ج | ¢ | é | Ą | ę | e |
|                  | ت <u>ب</u> |   | ę |   | 4 |   | ę |   |
|                  |            |   |   |   |   |   |   |   |
|                  |            |   |   |   |   |   |   |   |
|                  |            |   |   |   |   |   |   |   |
|                  |            |   |   |   |   |   |   |   |
|                  | ۵          | Ð | 4 | 2 | 2 | ð | 2 | e |
|                  | é          | ¢ | ę | ¢ | é | ç | ę | ₽ |
|                  | <u>ب</u>   |   | Ą |   | 4 |   | 4 |   |
|                  |            |   |   |   |   |   |   |   |
|                  |            |   |   |   |   |   |   |   |
|                  |            |   |   |   |   |   |   |   |
|                  |            |   |   |   |   |   |   |   |

●宛先の選択

QRコードを作成するのに、必要なリストを読み込む作業をする。 ①[差し込み文書]タブをクリック

②[宛先の選択]をクリック

③[既存のリストを使用]をクリック

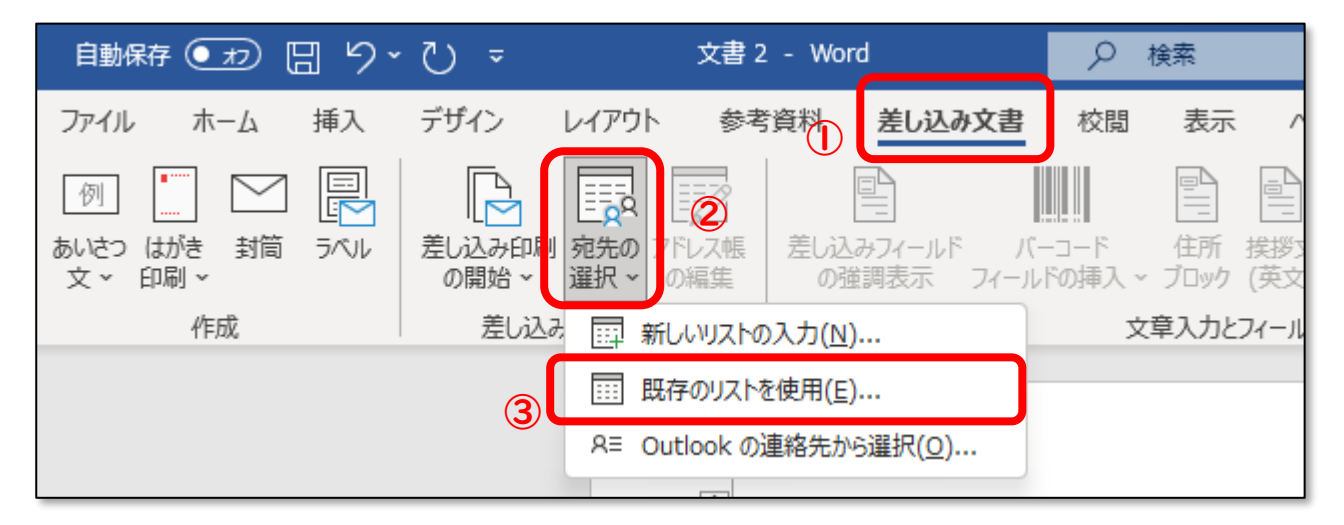

④[借りるッピ! ver.2.0 HP 用.xlsm]のファイルを選択する。

# ⑤[開く]をクリック

| 🔟 データ ファイルの選                                | 択    |                              |             |       |                            | ×                |
|---------------------------------------------|------|------------------------------|-------------|-------|----------------------------|------------------|
| $\leftrightarrow \rightarrow \sim \uparrow$ | 1    | ≒_ > デスクトップ >                | ~           | С     | デスクトップの検索                  | Ą                |
| 整理 ▼ 新しい                                    | フォルタ | Ĭ-                           |             |       | ≣                          | ≣ ▼ 🔲 💡          |
| 🏫 ホーム                                       |      | 名前 ^                         |             |       | 更新日時<br>2024/11/12 火 16:09 | 種類<br>ノバ1 ル ノオルつ |
| 📩 ギャラリー                                     |      | -                            |             |       | 2023/09/14 木 10:48         | ファイル フォルら        |
|                                             |      | <b>1</b>                     |             | ト i   | 2024/04/01月14:36           | ショートカット          |
| 🛄 デスクトップ                                    | *    | <b>R</b>                     |             |       | 2023/01/19 木 11:51         | インターネット:         |
| ↓ ダウンロード                                    | *    | 🔹 借りるッピ! ver.2.0 HP用.xls     | m           |       | 2024/12/24 火 11:13         | Mic offt Exe     |
| F#1X2F                                      | *    | ×.                           |             |       | 2024/04/02 火 13:57         | Microsoft Exc    |
| ■ ピクチャ                                      |      |                              |             |       | 2024/12/02月15:18           | テキストドキュン         |
|                                             |      |                              |             |       | 2024/12/02月15:23           | テキストドキュン         |
| U     シュージック                                | *    |                              |             |       | 2024/12/09月15:56           | テキストドキュン         |
| <b>™</b> V∓*                                |      | 新しいソース(S)                    |             |       |                            |                  |
|                                             | ファ   | イル名(N): 借りるッピ! ver.2.0 HP用.x | lsm         |       | ✓ すべてのデータ ソージ              | λ (*.odc;*.mdb ∨ |
|                                             |      |                              | <u> ۳</u> – | Jν(L) | ▼ 開<(O)                    | チャンセル            |

⑥[テーブルの選択]をする画面になるので、[貸出物品(マスター) \$]を選択する。

⑦[OK]をクリック

| テーブルの選択             |            |             | -           |       | ×  |
|---------------------|------------|-------------|-------------|-------|----|
| 名前                  | 説明         | 更新日時        | 作成日時        | 種類    |    |
| Ⅲ 担当者の方へ\$          |            | 12:00:00 AM | 12:00:00 AM | TABLE |    |
| III 揭示POP\$         |            | 12:00:00 AM | 12:00:00 AM | TABLE |    |
| Ⅲ 教職員名簿\$           |            | 12:00:00 AM | 12:00:00 AM | TABLE |    |
| ■ 貸出物品(マスター)\$ 6    |            | 12:00:00 AM | 12:00:00 AM | TABLE |    |
| Ⅲ 貸出簿\$             |            | 12:00:00 AM | 12:00:00 AM | TABLE |    |
|                     |            |             |             |       |    |
| ✓ 売頭行をタイトル行として使用する( | <u>R</u> ) | (7          | ) ок        | +72   | セル |

⑧[先頭行をタイトル行として使用する]はチェックしたままにしておく。

⑨[Next Record]が自動で入力される。

| _++            |                             |                              |                               |    |
|----------------|-----------------------------|------------------------------|-------------------------------|----|
| ų              | <sup>ر⊐</sup> «Next-Record» | < <sup>₽</sup> «Next-Record» | < <sup>≓</sup> «Next-Record»← | 4  |
| 4              | ą                           | <i>2</i>                     | ą                             |    |
|                |                             |                              |                               |    |
|                |                             |                              |                               |    |
|                |                             |                              |                               |    |
|                |                             |                              |                               |    |
| 2              |                             | 22                           | 22                            | تے |
| «Next-Record»⊣ |                             | ≪Next-Record»                | «Next-Record»∈                | ę  |
| ے              | a                           | a                            | ے                             |    |
|                |                             |                              |                               |    |
|                |                             |                              |                               |    |
|                |                             |                              |                               |    |
|                |                             |                              |                               |    |

●差し込みフィールドの挿入

①[差し込み文書]タブをクリック

② [差し込みフィールドの挿入]をクリック

| 文書1 - Word                                          | ▶ 検索                                            |                                                |
|-----------------------------------------------------|-------------------------------------------------|------------------------------------------------|
| 参考資料 差し込み文書                                         | ■ 校閲 表示 へ                                       | レプ テーブル デザイン レイアウト                             |
| アドレス帳<br>の編集<br>数<br>の猫調表示<br>フィールド<br>の強調表示<br>フィー | バーコード 住所 挨拶文<br>-ルドの挿入 ~ ブロック (交)<br>文章入力とフィールド | をし込みフィールドの対応<br>差し込みフィールドの対応<br>の挿入 ×<br>物品コード |
|                                                     |                                                 | 物品名                                            |
|                                                     |                                                 | 貸借                                             |
| ۔<br>ب                                              | ਾ «Next-Record»લ<br>ਦ                           | F4<br>貸出状況<br>シールの大きさ<br>画像<br>F8              |
|                                                     |                                                 | F9                                             |
|                                                     |                                                 | F10                                            |
| 4                                                   | <u>ب</u>                                        | F11                                            |
| «Next-Record»←                                      | -<br>≪Next-Record»⇔                             | ≪Next-Record»                                  |

③図のようにフィールドを選択して、挿入

中央揃え→ «物品名»↔ ←差し込みフィールドから[物品名]を選択
↓ ← [Enter]を押して改行
右揃え→ «貸借»< ←差し込みフィールドから[貸借]を選択</li>

※フォントを見やすいものにあらかじめ変えておくとよい。 (例では、UD デジタル教科書体 NK-B を使用しています)

④上から2行目にカーソルを合わせておく。

#### ●QR コードの挿入

- ① [差し込み文書]タブをクリック
- ②[バーコードフィールドの挿入]をクリック

## ③[フィールドとバーコードのタイプを選択]をクリック

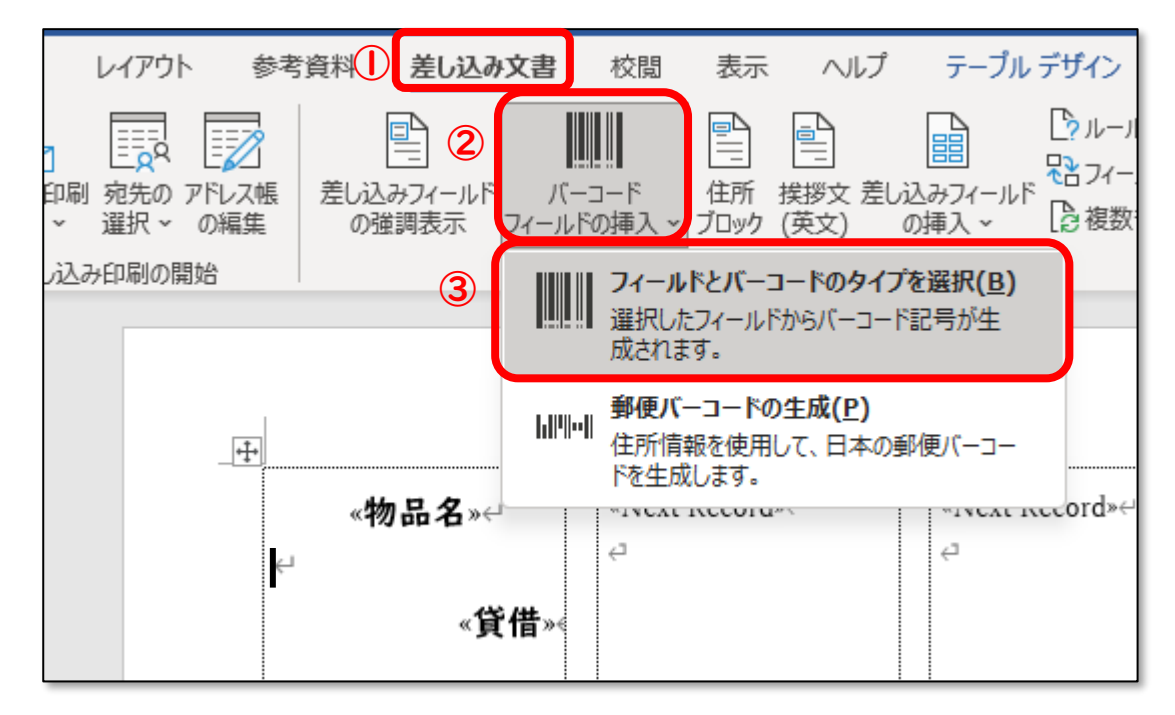

④[フィールド]は[物品コード]をクリック

# ⑤[バーコードのタイプ]は[QR コード]をクリックして、

⑥[OK]をクリック

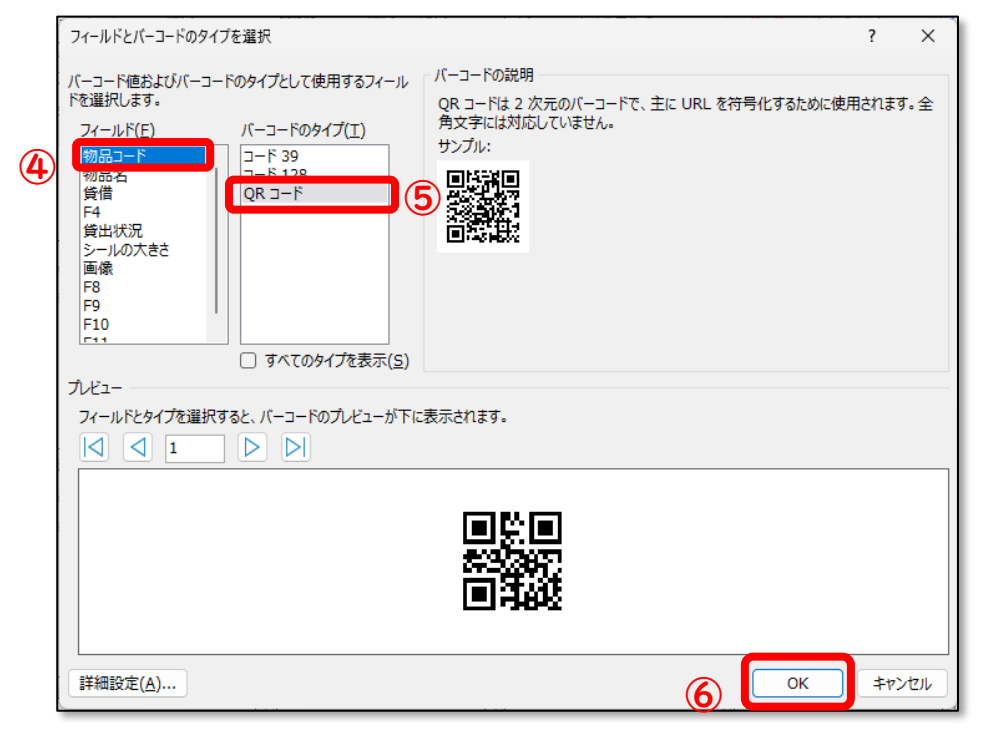

⑦[QR コード]が挿入された。

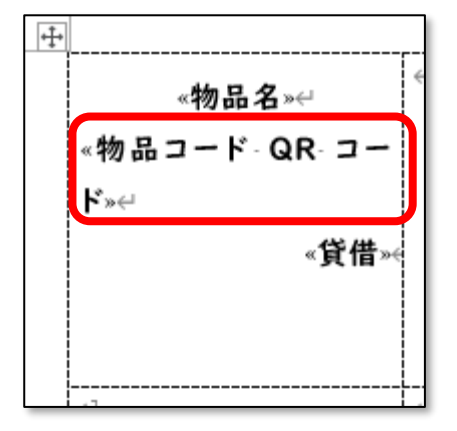

## ●編集内容をシート全体に反映させる

# ① [差し込み文書]タブをクリック

②[複数ラベルに反映]をクリック

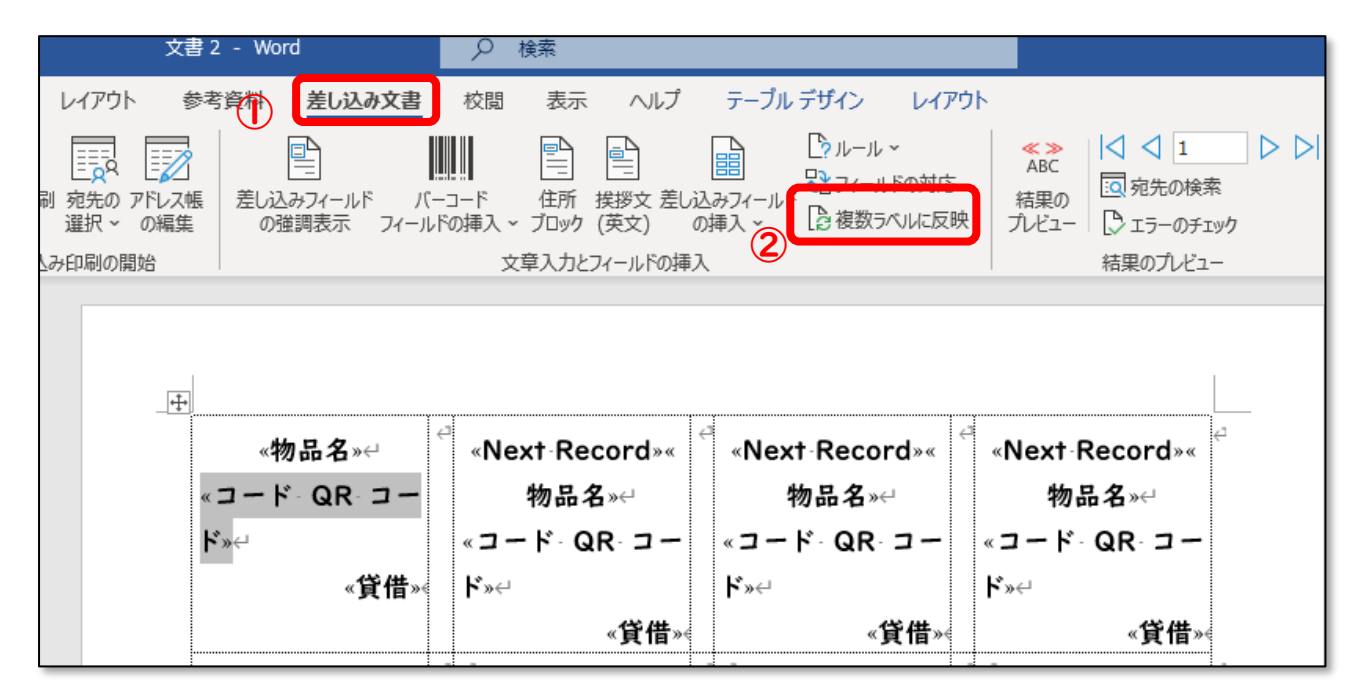

# ③[結果のプレビュー]をクリック

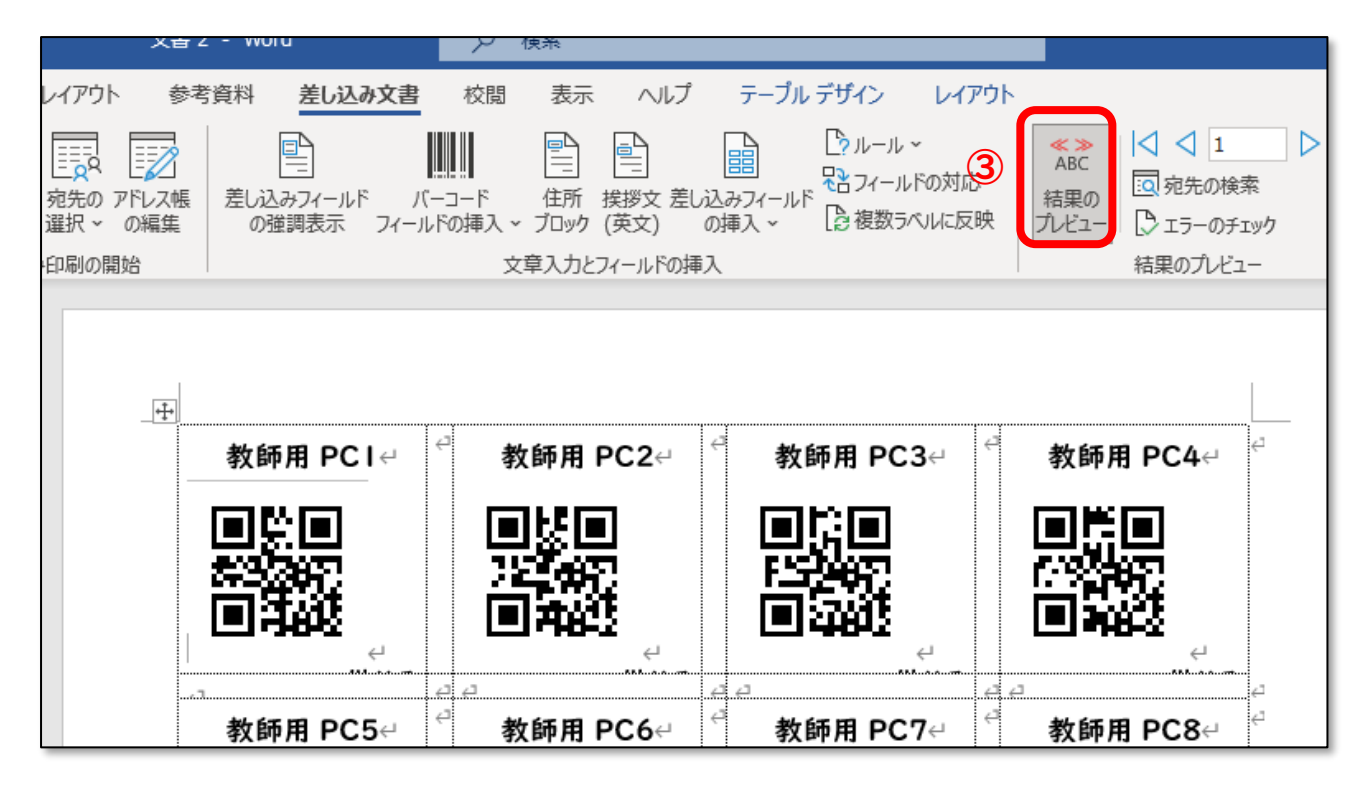

#### ●印刷用のシートを作成する

## ① [差し込み文書]タブをクリック

#### ②[完了と差し込み]をクリック

# ③[個々のドキュメントの編集]をクリック

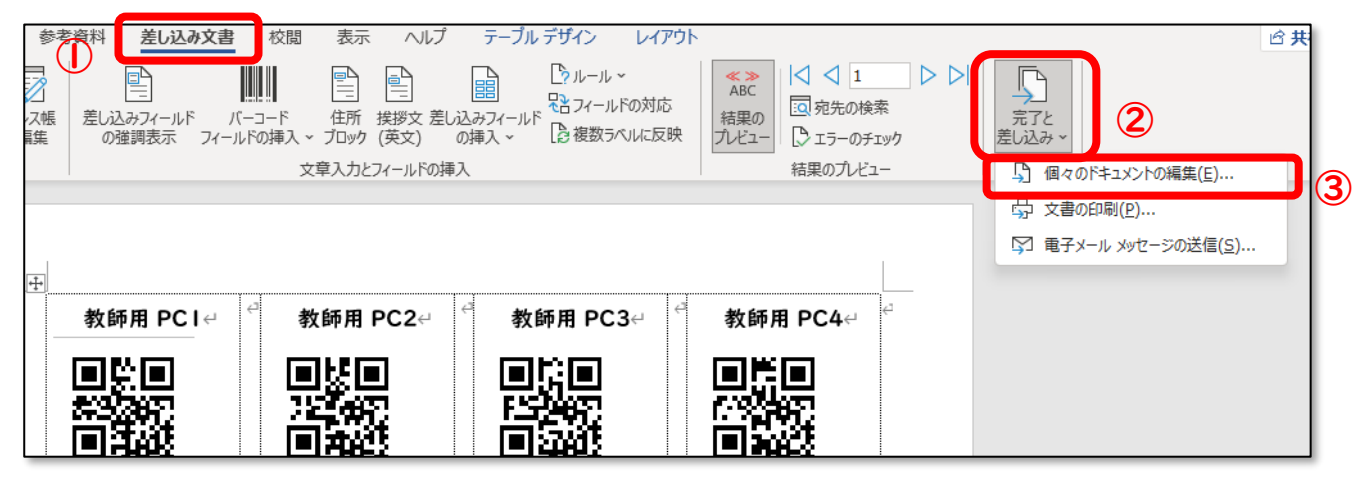

④[すべて]を選択して、[OK]をクリック

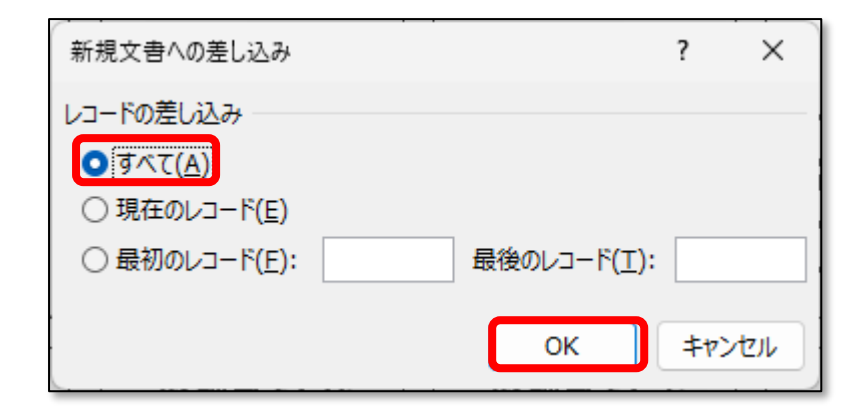

## ⑤[ラベル]]という別ファイルが開く。

※シートの色分けなど、細かい設定はこちらのファイルで行う。

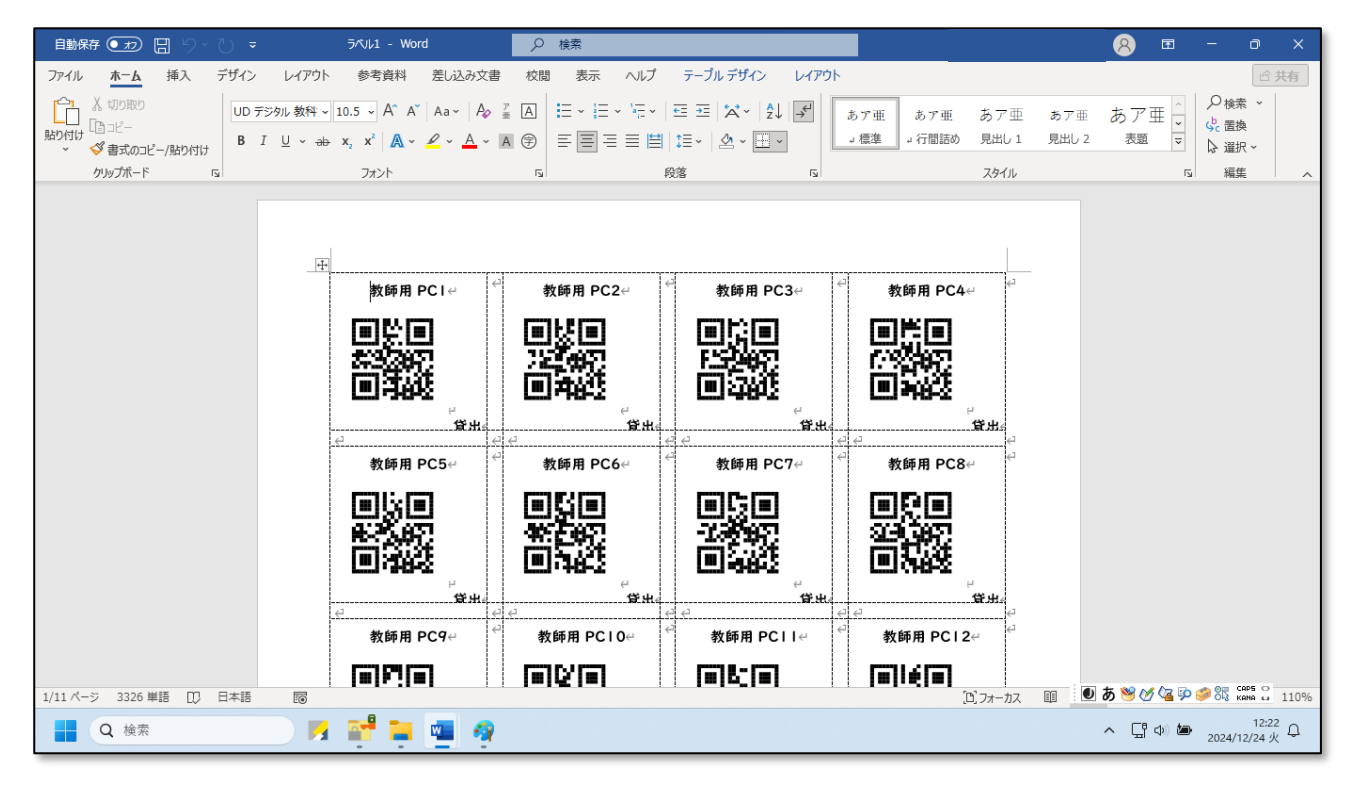

# ●段落の設定をする

[ctrl]+[A]で文書全体を選択する。

| 自動保存 🖅 🗄 りく 🖯 🔻     | ラベル1 - Word                                                                                                    | ♀ 検索            |                               |                           |
|---------------------|----------------------------------------------------------------------------------------------------|-----------------|-------------------------------|---------------------------|
| ファイル ホーム 挿入 デザイン レイ | (アウト 参考資料 差し込み文書                                                                                                    | 校閲 表示 ヘルプ       |                               |                           |
|                     | $ \begin{array}{c c} \bullet & A^{*} & A^{*} & Aa^{*} & A_{*} \\ \hline \bullet & ab & \mathbf{x}_{2} & \mathbf{x}^{2} & \mathbf{A} & \bullet & \mathbf{\mathcal{A}} & \bullet & \mathbf{A} \\ \end{array} $ |                 | ⊑ ☆ × 2↓ デ<br>あア<br>↓ ② × 田 × | 亜 あア亜 あア亜<br>鼻 』行間詰め 見出し1 |
| クリップボード 15          | フォント                                                                                                    | <b>□</b> 段落     | 5                             | スタイル                      |
|                     |                                                                                                    |                 |                               |                           |
|                     |                                                                                                    |                 |                               |                           |
|                     | 教師用 PC I ↩                                                                                                    |                 | 教師用 PC3↩ ↩ 教                  | 女師用 PC4↩  ↩               |
|                     | mem                                                                                                    | ាម៣ រ           |                               |                           |
|                     |                                                                                                    |                 |                               |                           |
|                     | 回海遊                                                                                                    | <b>回湘</b> 433 [ | • •                           | 1948-2                    |
|                     | 借りる。                                                                                                    | 借りる             | 借りる。                          | 借りる。                      |
|                     | ☆ 教師用 PC5↩                                                                                                    |                 | 教師用 PC7↩ ↩ 教                  | ∠<br>女師用 PC8↩  ↩          |

② [ホーム]タブをクリック

# ③ 〔段落〕の右下の口をクリックして、ウインドウを表示させる。

|                        | ベル1 - Word                                                                                                    | ₽ 検索                                                                                                    |                        |                           |              |
|------------------------|----------------------------------------------------------------------------------------------------|----------------------------------------------------------------------------------------------------|------------------------|---------------------------|--------------|
| ファイル ホーム 挿入 デザイン レイアウト | 参考資料 差し込み文書                                                                                                    | 校閲 表示 ヘルプ                                                                                                    |                        |                           |              |
|                        | $ \begin{array}{c c} \bullet & A^{*} & A^{*} & Aa^{*} & A_{*} & P_{*} \\ \hline & & & & \\ & & & & \\ & & & & \\ & & & &$ |                                                                                                    | ≣ ः  ☆ ·  ☆  チ         | あア亜 あア亜<br>』標準 』行間詰め      | あア亜<br>見出し 1 |
| クリップボード 「」             | フォント                                                                                                    | ら 段                                                                                                    | 落「」                    | 3                         | スタイル         |
|                        |                                                                                                    |                                                                                                    |                        |                           |              |
| _                      | *68000                                                                                                    | #/67# DC2                                                                                                    | *46日 002               |                           |              |
|                        | 教師用 PC I ↔ ↔                                                                                                    | △ 教師用 PC2                                                                                                    | 教師用 PC3↩ ↩             | 教師用 PC4↩                  | ¢            |
|                        |                                                                                                    |                                                                                                    |                        |                           |              |
|                        |                                                                                                    | - 2013年2月<br>- 同語2014                                                                                                    |                        | Constants<br>Tell and the |              |
|                        | ل <b>تا بالات</b><br>ط<br>#الم                                                                                            | بالالت المالية المالية المالية المالية المالية المالية المالية المالية المالية المالية المالية المالية المالية<br>المالية المالية المالية المالية المالية المالية المالية المالية المالية المالية المالية المالية المالية المالية ا | ل <b>ت 1464 د</b><br>ط | L=1=740-32<br>(4)人        |              |
|                        | ∠□ 2 2 2 2 2 2 2 2 2 2 2 2 2 2 2 2 2 2 2                                                                                  |                                                                                                    | ⊿                      | <br>教師用 PC8↩              |              |

④ ウインドウの中央部[間隔]を

段落前 [0 行] 段落後 [0 行] 行間 [最小値] 間隔 [0pt]

に設定する。

| 段落                   |                                     |                                    | ?                   | ×          |
|----------------------|-------------------------------------|------------------------------------|---------------------|------------|
| インデントと行間隔            | 改ページと改行 体                           | 裁                                  |                     |            |
| 全般                   |                                     |                                    |                     |            |
| 配置( <u>G</u> ):      |                                     | ~                                  |                     |            |
| アウトライン レベル(          | <u>0</u> ): 本文                      | <br>> □ 既定で折りたけ                    | tみ(E)               |            |
| インデント                |                                     |                                    |                     |            |
| 左( <u>L</u> ):       | 1 mm 韋                              | 最初の行 <u>(S</u> ):                  | 幅( <u>Y</u> ):      |            |
| 右( <u>R</u> ):       | 1 mm 🌻                              | (なし)                               | ~ _                 | •          |
| □ 見開きページの            | インデント幅を設定する(                        | [M)                                |                     |            |
| 🔽 1 行M文字数数           | 指定時に右のインデン                          | N値を白動調整する(D                        |                     |            |
| 間隔                   |                                     |                                    |                     |            |
| 段落前( <u>B</u> ):     | 0行 ≑                                | 行間( <u>N</u> ):                    | 間隔(A                | <u>)</u> : |
| 段落後( <u>F</u> ):     | 0行 ≑                                | 最小値                                | ✓ 0 pt              | •          |
| 回 同じスタイルの場           | またままた しょうかん                         | を追加しない( <u>C</u> )                 |                     |            |
| ✓ 1 ページの行数           | を指定時に又子を行り                          | ルト線に合わせる( <u>W</u> )               |                     |            |
| 1141-                |                                     |                                    |                     |            |
| 前の段落 前の身<br>の段落 前の段落 | 「落 前の段落 前の段落 前の段落<br>前の段落 前の段落 前の段落 | 落 前の段落 前の段落 前の段<br>前の段落 前の段落 前の段落  | 落 前の段落 前<br>前の段落 前の |            |
| 段落 前の段落<br>敵師用 PC1   |                                     |                                    |                     |            |
| 次の段落 次の月             | 落 次の段落 次の段落 次の段                     | 落 次の段落 次の段落 次の段                    | 落 次の段落 次            |            |
| 日本 次の政務              | 、火の収落 火の収落 火の収落<br>火の段落 次の段落 次の段落 3 | 、の政務 次の政務 次の政務<br>この段落 次の段落 次の段落 3 | いの政務 500<br>この政務    |            |
|                      |                                     |                                    |                     |            |
|                      |                                     |                                    |                     |            |
|                      |                                     |                                    |                     |            |

#### ●QR コードのサイズの調整

QRコードが表示されている部分をクリックする。

② 四角の枠が表示される。

③ 右下の〇にマウスのカーソルを合わせ、ドラッグし、右下の

[借りる/返す]の全体が表示されるようにサイズを微調整する。

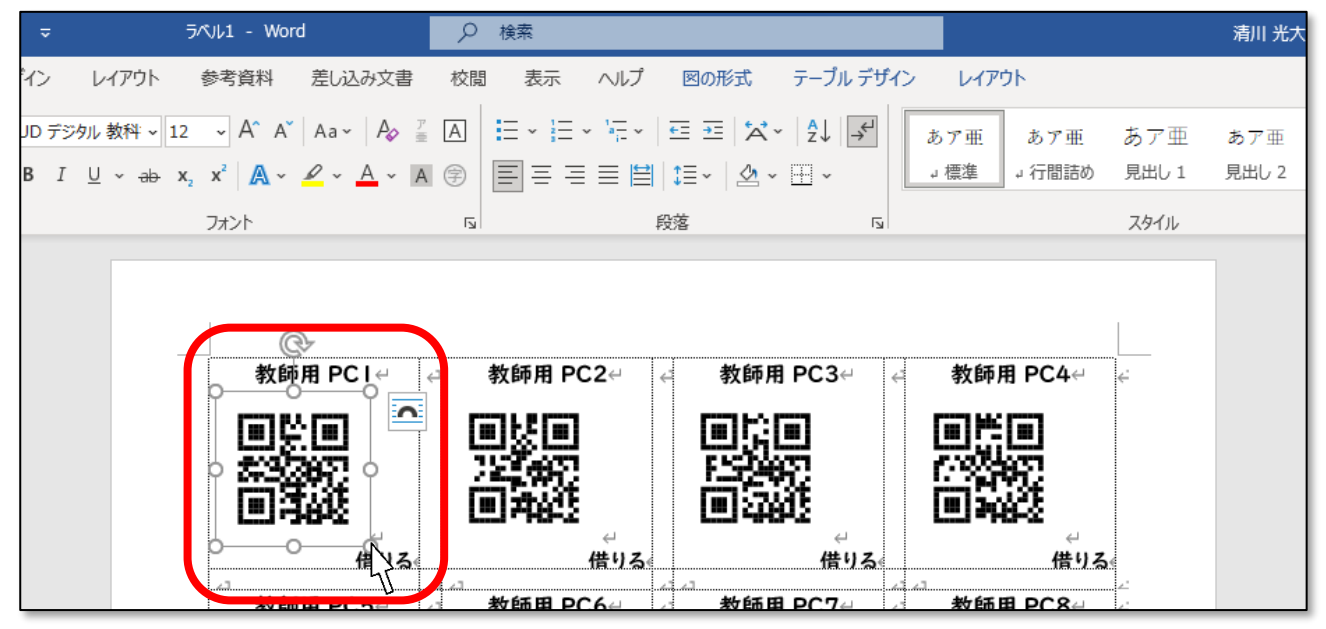

※ひとつずつ、同じサイズになるように微調整する。

(一度に複数の図は選択できない)

●[レーザーポインター]・[type-c 変換器]などサイズが小さいものの作り方

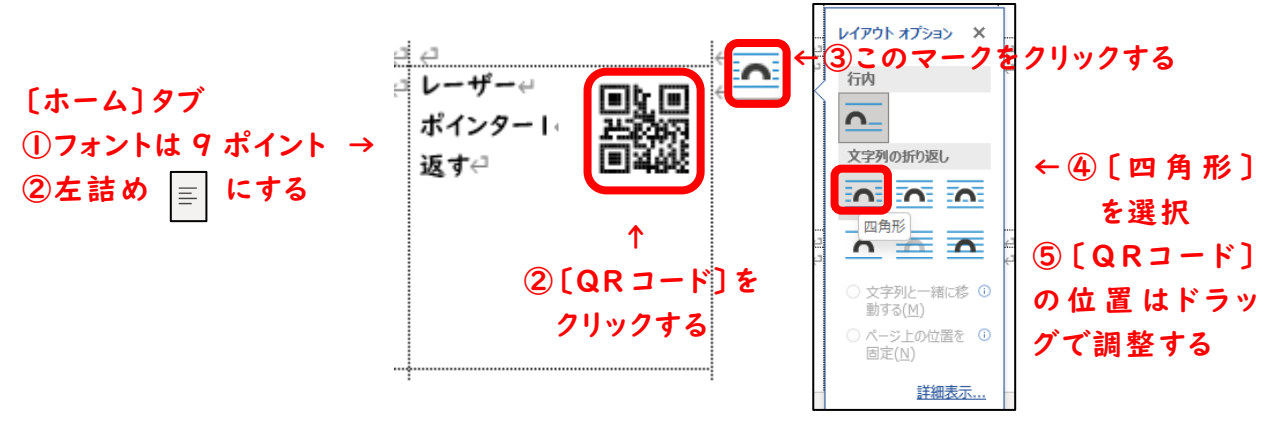

#### ●背景の塗りつぶし方

①ページ左上の 団 をクリックして、[Ⅰページ分]選択する。

②[テーブルデザイン]タブを選択する。

③[塗りつぶし]を選択して、

[借りる]→赤系 〔返す〕→青系 を塗る。

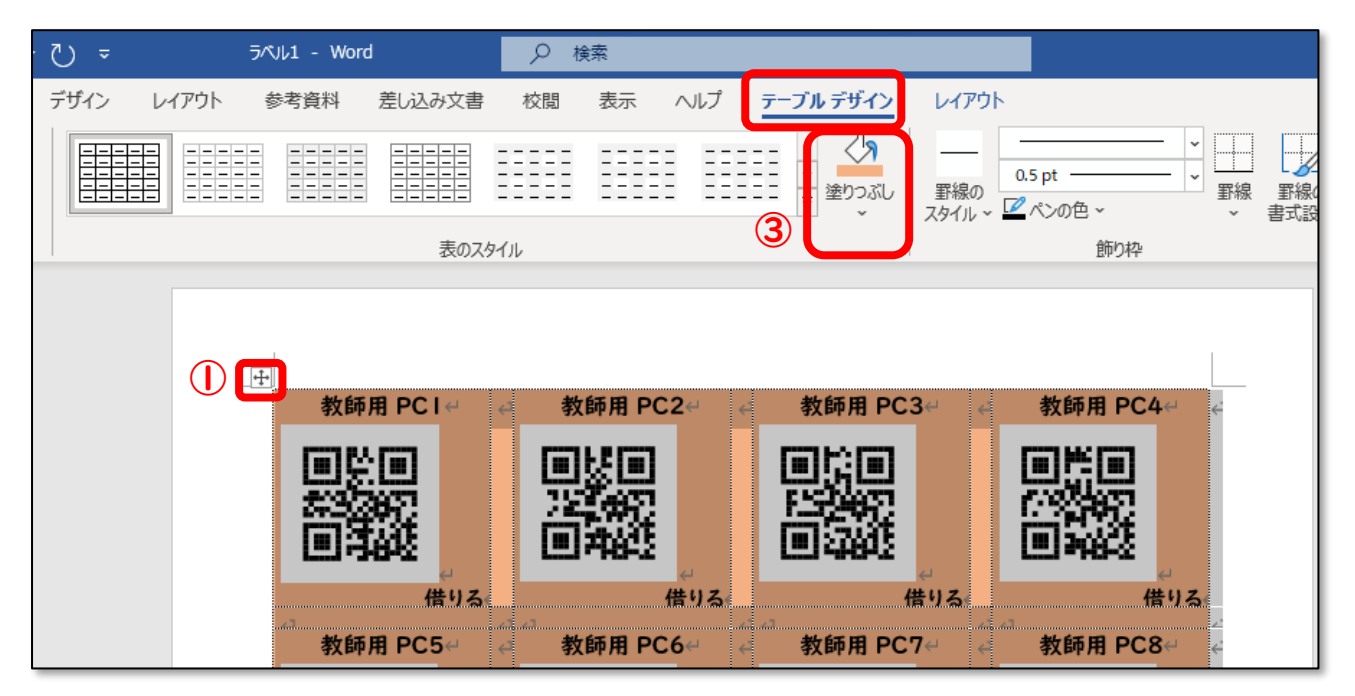

# ④各ページで①~③の操作を行い、必要に合わせて微調整する。

| ∽Ţ ≂ ⋽⁄    | NUI - Word  | ₽ 検索       |                                   |                     |
|------------|-------------|------------|-----------------------------------|---------------------|
| デザイン レイアウト | 参考資料 差し込み文書 | 校閲 表示 ヘルプ  | <mark>テーブル デザイン</mark> レイアウ       | ۲                   |
|            |             |            | □ □ □ □ □ □ □ □ □ □ □ □ □ □ □ □ □ | 0.5 pt ・   近代ンの色~ ・ |
|            | 表のスタイ       |            |                                   | 飾り枠                 |
|            | EE176898    | LE1>4842   | 借りる                               | 借りる。                |
|            | 借りる         | 借りる        |                                   |                     |
|            |             |            |                                   |                     |
|            |             |            |                                   | mu in               |
|            |             |            |                                   | 5-3-45              |
|            | L=1/94942   | L=1-940-2  | L=1-948+2                         | 回知能                 |
|            | 借りる         | 借りる        | 借りる                               | 。<br>返す。            |
|            | A           | A          | 4                                 | e e                 |
|            | 教師用 PC2↩ ↩  | 教師用 PC3↩ ↩ | 教師用 PC4↩ ↩                        | 教師用 PC5↩ ↩          |